## How to Fix "Excel File Can't Find Project or Library Error" Error

This guide walks you through the process of repairing an MS Excel document that displays an "excel can't find project or library" error.

**Step 1:** Navigate to the location on your computer you saved the MS Excel file producing an error message, and open it.

**Step 2.** Press the *ALT* and *F11* keys to open the Visual Basic Editor in a new window. Click on the *Tools* menu item, and click on *References*.

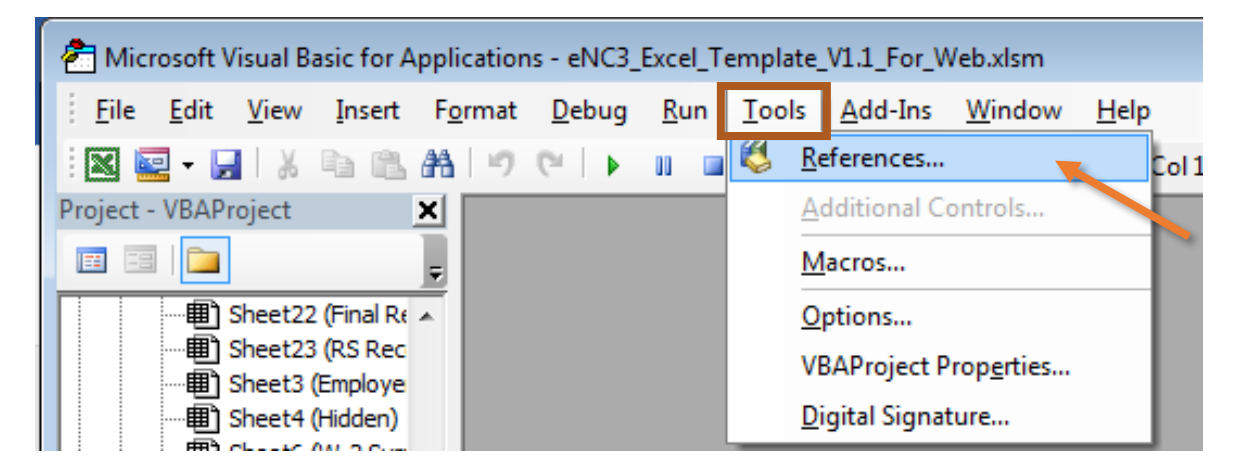

**Step 3.** The dialogue box will display "missing object library or type" as shown below.

| Mirssing: Microsoft Excel 16.0 Object Library Microsoft Office 16.0 Object Library Microsoft Word 16.0 Object Library |                 |
|----------------------------------------------------------------------------------------------------|-----------------|
| VBAProject                                                                                                    | Browse.<br>Help |

Uncheck the missing object library or type and click OK.

|                         | <b>^</b>                                                                                                    |                                                                                                    | Cancel                                                                                                    |
|-------------------------|----------------------------------------------------------------------------------------------------|----------------------------------------------------------------------------------------------------|----------------------------------------------------------------------------------------------------|
| cel 16.0 Object Library |                                                                                                    |                                                                                                    |                                                                                                    |
| ) Object Library        |                                                                                                    |                                                                                                    | Browse.                                                                                                    |
| Object Library          |                                                                                                    |                                                                                                    |                                                                                                    |
|                         |                                                                                                    | 1                                                                                                    |                                                                                                    |
| 1.0 Type Library        |                                                                                                    | Priority                                                                                                    |                                                                                                    |
| Type Library            |                                                                                                    | Phoney                                                                                                    | Help                                                                                                    |
|                         |                                                                                                    | +                                                                                                    |                                                                                                    |
| ry<br>hype library      |                                                                                                    |                                                                                                    |                                                                                                    |
| ClientLib               |                                                                                                    |                                                                                                    |                                                                                                    |
| Rowser Control Type I   | ibrary 1.0 T                                                                                                    |                                                                                                    |                                                                                                    |
|                         | +                                                                                                    |                                                                                                    |                                                                                                    |
| hiert Library           |                                                                                                    |                                                                                                    |                                                                                                    |
| bjeet cibi di y         |                                                                                                    |                                                                                                    |                                                                                                    |
|                         | 0 Object Library<br>Object Library<br>1.0 Type Library<br>Type Library<br>type Library<br>elClientLib<br>Browser Control Type I<br>bject Library | D Object Library<br>Object Library<br>1.0 Type Library<br>Type Library<br>type library<br>elClientLib<br>Browser Control Type Library 1.0 | D Object Library<br>Object Library<br>Object Library<br>Type Library<br>Type Library<br>type library<br>elClientLib<br>Browser Control Type Library 1.0 |

**Final Step:** Exit the Visual Basic Editor (Press the *ALT* and *Q* keys). Save the original excel file then exit Excel. Restart Excel and check to ensure respective functions are working properly.

## **Need Additional Assistance?**

For **Technical Assistance** call 1-877-308-9103 or email to <u>eNC3@ncdor.gov</u>. Emails should include a descriptive title in the subject line, including the Submission ID if your inquiry is related to a specific submission. Allow 3 to 5 business days for a response to your email.